# BAB V

# HASIL DAN PEMBAHASAN

# 5.1 Tampilan Aplikasi

1. Tampilan Hak Akses Level Warga

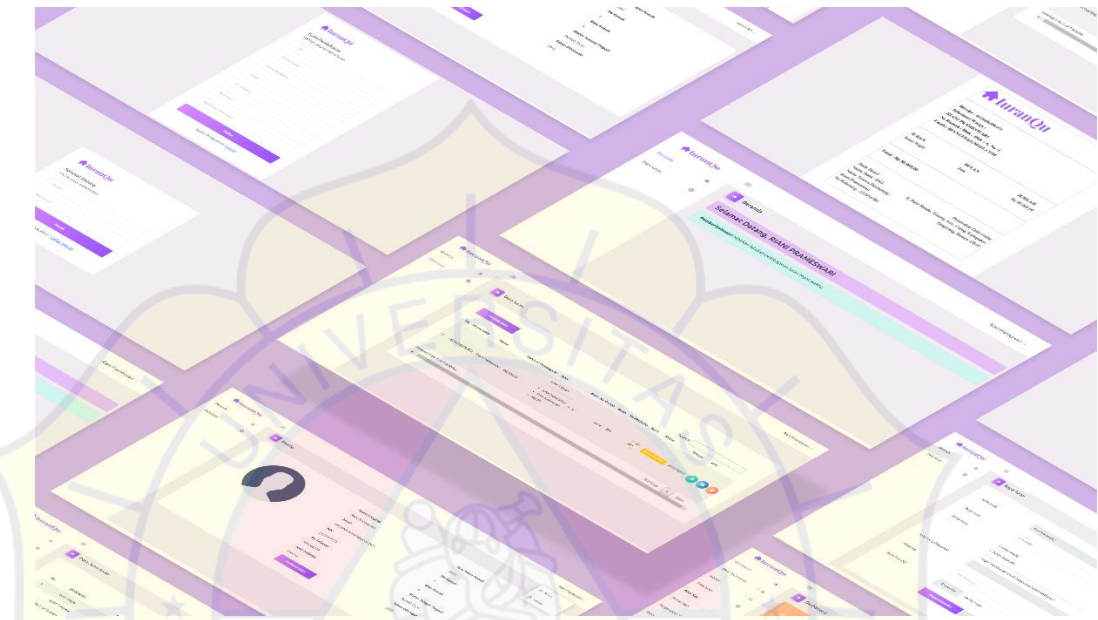

Gambar 5. 1 Tampilan Hak Akses Level Warga

1. Tampilan Daftar

| <b>↑</b> IuranQu                                                                                                    |
|----------------------------------------------------------------------------------------------------|
| Form Pendaftaran                                                                                                    |
| Silahkan Lakukan Pendaftaran.                                                                                                    |
| NK                                                                                                    |
| NW CONTRACTOR OF CONTRACTOR OF |
|                                                                                                    |
| resultari ne ugu anga sesali benyan penuaa kun anga                                                                                                    |
| Nama Lengkap                                                                                                    |
| Nama Lengkop                                                                                                    |
| Pastikan Nama Lengkap terisi                                                                                                    |
| Email                                                                                                    |
| Email                                                                                                    |
| Pastikan Email terisi                                                                                                    |
| Nomor Telepon                                                                                                    |
| No telepon                                                                                                    |
| Gunakan minimal 10 digit angka                                                                                                    |
| Password                                                                                                    |
| Password                                                                                                    |
| Gunakan minimal 8 karakter dengan campuran huruf,angka, dan simbol                                                                                                    |
| Konfirmasi Password                                                                                                    |
| Konfirmasi Password                                                                                                    |
| Gunakan minimal 8 karakter dengan campuran huruf angka, dan simbol                                                                                                    |
| Dufter                                                                                                    |
| Sudah Punya Akun ? <u>Masuk</u>                                                                                                    |
|                                                                                                    |

Gambar 5. 2 Tampilan Daftar Warga

Pada gambar 5.2 merupakan tampilan form pendaftaran warga yang berisikan nik, nama lengkap, email, no telepon, password, dan konfirmasi password.

#### 2. Tampilan Masuk

| 🕈 Iurai        | nQu                                                 |
|----------------|-----------------------------------------------------|
| Selamat Dat    | tang                                                |
| Masuk untuk m  | nelanjutkan.                                        |
| Email          |                                                     |
| Email          |                                                     |
| Password       |                                                     |
| Password       |                                                     |
| Gunakan minima | al 8 karakter dengan campuran huruf,angka, dan simt |
|                | Masuk                                               |
|                | Tidak Punya Akun ? Daftar Warga                     |
|                |                                                     |

# Gambar 5. 3 Tampilan Masuk Warga

Pada gambar 5.3 merupakan tampilan form masuk aplikasi yang berisikan

email dan password.

3. Tampilan Beranda

| ft luranQ  | u | Rien Prameswan V                                              |
|------------|---|---------------------------------------------------------------|
| Beranda    | • | Beranda                                                       |
| Data luran | ° | Selamat Datang, RIANI PRAMESWARI                              |
|            |   | Pemberishuan!! Silahkan lakukan pembayaran luran tepat waktu. |
|            |   |                                                               |
|            |   |                                                               |
|            |   |                                                               |
|            |   |                                                               |
|            |   |                                                               |
|            |   |                                                               |
|            |   |                                                               |

Gambar 5. 4 Tampilan Beranda

Pada gambar 5.4 merupakan tampilan beranda yang menampilkan halaman untuk pertama kalinya setelah warga masuk aplikasi, berisikan konten selamat datang dan pemberitahuan, dan menampilkan menu-menu utama di sebelah kiri.

#### 4. Tampilan Data Iuran

| A IuranQu             |        | = |                                |                  |                    |                                                               |                 |       |             |       |                  |                              | Riani Prameswari |
|-----------------------|--------|---|--------------------------------|------------------|--------------------|---------------------------------------------------------------|-----------------|-------|-------------|-------|------------------|------------------------------|------------------|
| Beranda<br>Data luran | *<br>0 | • | Data luran                     |                  |                    |                                                               |                 |       |             |       |                  |                              |                  |
|                       |        |   | Tambah Data<br>No ID transaksi | Nama             | Nominal Pembayaran | Jenis                                                         | Blok - No Rumah | Bulan | No Rekening | Bukti | Status           | Search:<br>Tanggal Transaksi | Aksi             |
|                       |        |   | 1 I-62de324d3b39f              | Riani Prameswari | 80,000.00          | iuran 1 bulan<br>Iuran Kebersihan<br>Iuran Keamanan<br>Kas RT | A-1             | July  | BCA         |       | Belum Diverikasi | 2022-07-25                   |                  |
|                       |        |   | Showing 1 to 1 of 1 ent        | ries             |                    |                                                               |                 |       |             |       |                  | Previou                      | us 1 Next        |
|                       |        |   |                                |                  |                    |                                                               |                 |       |             |       |                  |                              |                  |
|                       |        |   |                                |                  |                    |                                                               |                 |       |             |       |                  |                              |                  |

#### Gambar 5. 5 Tampilan Data Iuran

Pada gambar 5.5 merupakan tampilan data iuran warga yang berisikan id transaksi, nama, nominal pembayaran, jenis iuran, blok-no rumah, bulan, no rekening, bukti, status, tanggal dan button aksi. Pada halaman data iuran warga merupakan halaman dimana warga dapat melakukan pembayaran iuran dan dapat mencetak bukti transaksi pembayaran dengan mengklik button aksi cetak.

#### 5. Tampilan Akun

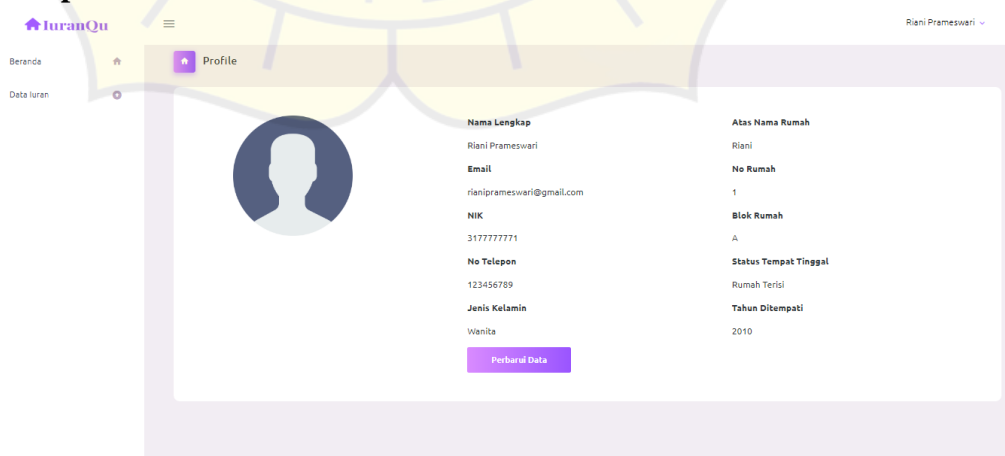

Gambar 5. 6 Tampilan Akun Warga

Pada gambar 5.6 merupakan tampilan informasi akun, berisikan foto, nama lengkap, email, nik, no telepon, jenis kelamin, atas nama rumah, no rumah, blok rumah status tempat tinggal, dan tahun ditempati.

# 6. Tampilan Keluar

| f Iuran ( | )u | = |          |                           |               |                 |              |                                                                     |                 |       |             |       |                  |            | Riani Prame: |
|-----------|----|---|----------|---------------------------|---------------|-----------------|--------------|---------------------------------------------------------------------|-----------------|-------|-------------|-------|------------------|------------|--------------|
| ieranda   | ÷  | _ |          |                           |               |                 |              |                                                                     |                 |       |             |       |                  |            | 😔 Akun       |
| ta luran  | 0  |   | Data lu  | Iran                      |               |                 |              |                                                                     |                 |       |             |       |                  |            | 🕞 Keluar     |
|           |    |   | Ta<br>No | mbah Data<br>ID transaksi | Nama          | Nominal         | l Pembayaran | Jenis                                                               | Blok - No Rumah | Bulan | No Rekening | Bukti | Status           | Search:    | si Aksi      |
|           |    |   | 1        | I-62de3303243*            | 11 Riani Pram | eswari 80,000.0 | 10           | iuran 1 bulan<br>- Iuran Kebersihan<br>- Iuran Keamanan<br>- Kas RT | A-1             | July  | BCA         |       | Belum Diverikasi | 2022-07-25 | •••          |
|           |    |   | Showir   | ng 1 to 1 of 1 e          | entries       |                 |              |                                                                     |                 |       |             |       |                  | Prev       | ious 1 Next  |
|           |    |   |          |                           |               |                 |              |                                                                     |                 |       |             |       |                  |            |              |

# Gambar 5. 7 Tampilan Keluar

Pada gambar 5.7 merupakan tampilan menu untuk keluar dari aplikasi.

2. Tampilan Hak Akses Level Admin

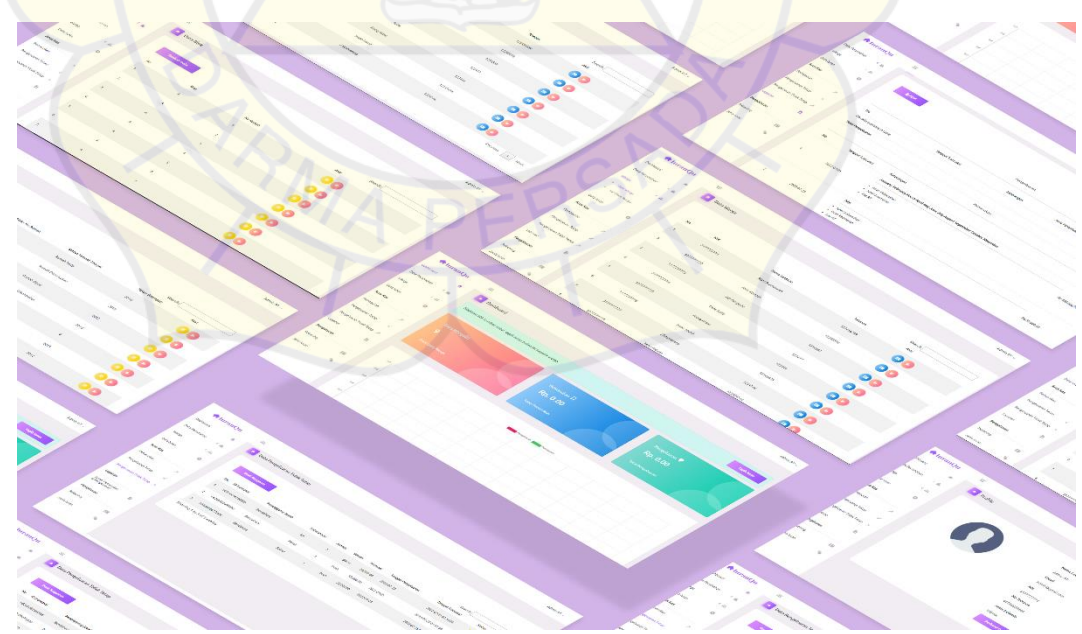

Gambar 5. 8 Tampilan Hak Akses Level Admin

1. Tampilan Masuk

| <b>↑</b> IuranQu                                                   |
|--------------------------------------------------------------------|
| <mark>Selamat Datang</mark><br>Masuk untuk melanjutkan.            |
| Email                                                              |
| Email                                                              |
| Password                                                           |
| Gunakan minimal 8 karakter dengan campuran huruf,angka, dan simbol |
| Masuk                                                              |
| Tidak Punya Akun ? <u>Daftar Warga</u>                             |
|                                                                    |

Gambar 5. 9 Tampilan Masuk Admin

Pada gambar 5.9 merupakan tampilan form masuk aplikasi yang berisikan email dan password.

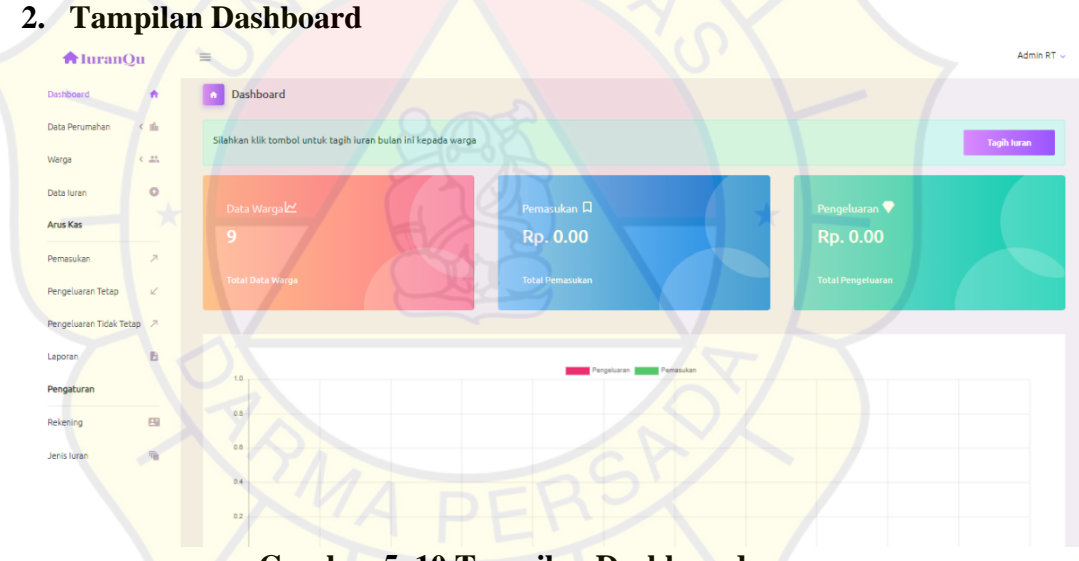

Gambar 5. 10 Tampilan Dashboard

Pada gambar 5.10 merupakan tampilan dashboard admin yang berisikan informasi mengenai total warga, total pemasukan, total pengeluaran, grafik pemasukan dan pengeluaran beserta *button* tagih iuran, yang dimana akan muncul sebulan sekali dan akan masuk pada notifikasi email masing-masing warga, untuk memberitahukan warga agar segera melakukan pembayaran iuran tiap bulannya, terdapat menu-menu utama seperti data perumahan, warga, data iuran, pemasukan, pengeluaran tetap, pengeluaran tidak tetap, jurnal pemasukan dan pengeluaran, rekening, jenis iuran.

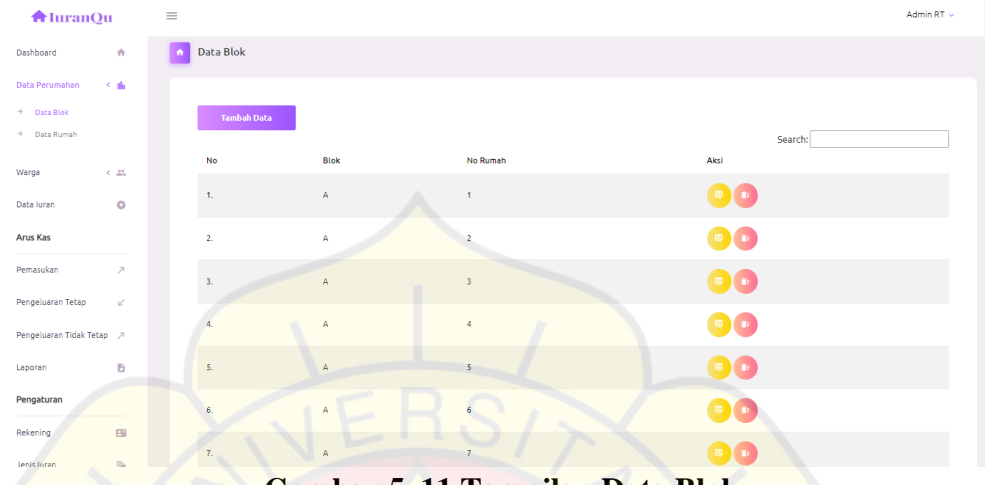

# 3. Tampilan Data Blok

# Gambar 5. 11 Tampilan Data Blok

Pada gambar 5.11 merupakan tampilan data blok yang berisikan blok, no rumah dan aksi. Pada halaman data blok admin dapat menambahkan blok dan no rumah warga, dengan klik button tambah data blok maka akan menampilkan form isian data blok dan admin dapat mencari blok yang ingin dicari pada kolom pencarian.

#### 4. Tampilan Data Rumah

| <b>A</b> luranQu                       |   | = |         |                     |                 |                       |                         | Admin R'        |
|----------------------------------------|---|---|---------|---------------------|-----------------|-----------------------|-------------------------|-----------------|
| ashboard                               | ÷ |   | Data Ru | ımah                |                 |                       |                         |                 |
| ta Perumahan 🔸                         | 6 |   |         |                     |                 |                       |                         |                 |
| Data Blok<br>Data Rumah                |   |   | Tan     | ıbah Data           |                 |                       |                         |                 |
| aroa <                                 |   |   | No      | Nama Kepemilikan    | Blok - No Rumah | Status Tempat Tinggal | Sear<br>Tahun Ditempati | Aksi            |
| ta luran                               | 0 |   | 1.      | Pangestu            | A-1             | Rumah Dikontrakan     | 2010                    |                 |
| is Kas                                 |   |   | 2.      | Amar                | A+2             | Rumah Terisi          | 2010                    | • •             |
| nasukan                                | 7 |   | 3.      | Akbar               | A-3             | Rumah Dijual          | 2012                    |                 |
| geluaran Tetap<br>geluaran Tidak Tetap | 7 |   | 4.      | Munif               | A-4             | Rumah Dikontrakan     | 2015                    |                 |
| oran                                   | B |   | 5.      | Tidak Ada           | A-5             | Rumah Dijual          | 0                       |                 |
| ngaturan                               |   |   | Showing | 1 to 5 of 5 entries |                 |                       |                         | Previous 1 Next |
| ening                                  |   |   |         |                     |                 |                       |                         |                 |
| is luran                               | 6 |   |         |                     |                 |                       |                         |                 |

Gambar 5. 12 Tampilan Data Rumah

Pada gambar 5.12 merupakan tampilan data rumah yang berisikan nama kepemilikan no rumah-blok, status tempat tinggal, tahun ditempati, dan button aksi. Pada halaman data rumah admin dapat menambahkan data rumah dengan mengklik button tambah data rumah maka akan menampilkan form isian data rumah, dimana halaman ini untuk mengetahui data rumah warga lebih detail dan admin dapat mencari rumah warga yang ingin dicari pada kolom pencarian.

#### 5. Tampilan Data Warga

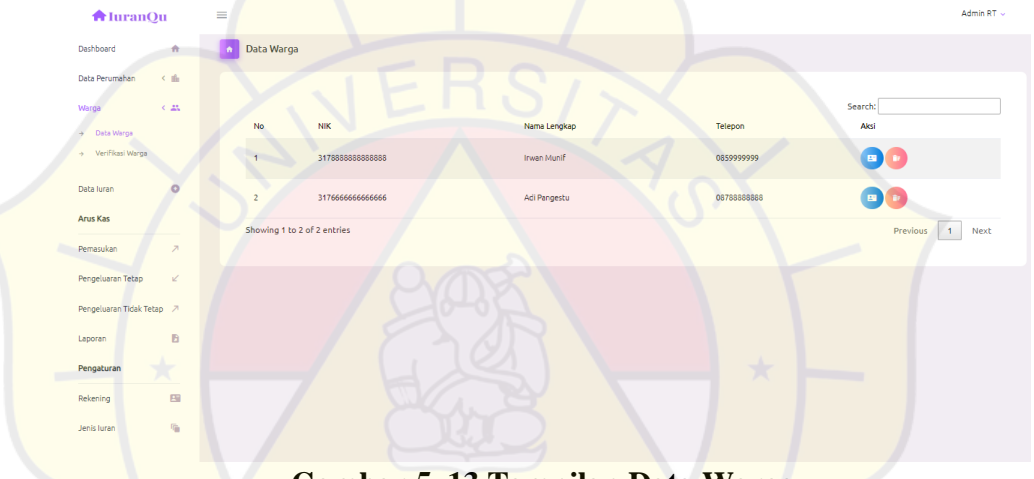

Gambar 5. 13 Tampilan Data Warga

pada gambar 5.13 merupakan tampilan data warga yang berisikan nik, nama lengkap, telepon dan button aksi. pada halaman data warga ini merupakan halaman data warga telah diverifikasi sesuai dengan identitasnya yang telah diinput oleh admin dan bertempat tinggal di Perumahan Duta Graha dan admin dapat mencari data warga yang ingin dicari pada kolom pencarian.

# 

## 6. Tampilan Verifikasi Warga

Gambar 5. 14 Tampilan Verifikasi Warga

Pada gambar 5.14 merupakan tampilan verifikasi warga yang berisikan nik, nama lengkap, dan telepon button aksi. pada halaman verifikasi warga ini merupakan halaman dimana admin akan memverifikasi warga yang terdaftar dengan melihat detail datanya terlebih dahulu untuk memastikan warga tersebut adalah benar warga Perumahan Duta Graha, untuk bisa melakukan pembayaran iuran hanya warga yang telah diverifikasi admin dan hanya yang bertempat tinggal di Perumahan Duta Graha, jika tidak sesuai bukan warga Perumahan Duta Graha yang mendaftar maka admin berhak untuk menghapus warga yang mendaftar tersebut, dan warga tersebut tidak bisa melakukan pembayaran juran, karena tidak termasuk bagian dari warga Perumahan Duta Graha dan admin dapat mencari data verfikasi warga yang ingin dicari pada kolom pencarian.

## 7. Tampilan Data Iuran

| 🕈 IuranQi                      | u     | = |     |        |                 |                  |                    |                                                                              |                 |                                                    |             |                                                                                                    |                  |                   | Adm  |
|--------------------------------|-------|---|-----|--------|-----------------|------------------|--------------------|------------------------------------------------------------------------------|-----------------|----------------------------------------------------|-------------|----------------------------------------------------------------------------------------------------|------------------|-------------------|------|
| Data Perumahan                 | < ifi |   | • 0 | )ata I | uran            |                  |                    |                                                                              |                 |                                                    |             |                                                                                                    |                  |                   |      |
| Warga                          | e an  |   |     |        |                 |                  |                    |                                                                              |                 |                                                    |             |                                                                                                    |                  |                   |      |
| Data luran                     | •     |   |     | No     | ID transaksi    | Nama             | Nominal Pembayaran | Jenis                                                                        | Blok - No Rumah | Bulan                                              | No Rekening | Bukti                                                                                                    | Status           | Tanggal Transaksi | Aksi |
| Arus Kas                       |       |   |     |        |                 |                  |                    | iuran 10 bulan                                                               |                 | February<br>March<br>April<br>May                  |             | -                                                                                                    |                  |                   |      |
| Pemasukan<br>Pengeluaran Tetap | 7     |   |     | 1      | I-62de33a32d396 | Riani Prameswari | 800,000.00         | Iuran Kebersihan     Iuran Keamanan     Kas RT                               | A-1             | July<br>August<br>September<br>October             | BCA         |                                                                                                    | Sudeh Diverikasi | 2022-07-25        |      |
| Pengeluaran Tidak Tetap        | p ⊅   |   |     |        |                 |                  |                    | luran 11 bulan                                                               |                 | January<br>February                                |             |                                                                                                    |                  |                   |      |
| Laporan                        | B     |   |     | 2      | I-62de3cec164e8 | Okta Adifa       | 880,000.00         | Iuran Kebersihan                                                             | A-4             | March<br>April<br>May<br>June                      | BCA         | and the second second se | Sudah Diverikasi | 2022-07-25        |      |
| Pengaturan                     |       |   |     |        |                 |                  |                    | Iuran Keamanan     Kas RT                                                    |                 | July<br>August<br>September<br>October<br>November |             |                                                                                                    |                  |                   |      |
| Rekening                       |       |   |     |        |                 |                  |                    | iuran 1 bulan                                                                |                 |                                                    |             |                                                                                                    |                  |                   |      |
| Jenis luran                    | 6     |   |     | 3      | I-62de3d745b4ac | Irwan Munif      | 80,000.00          | <ul> <li>luran Kebersihan</li> <li>luran Keamanan</li> <li>Kas RT</li> </ul> | A-7             | July                                               | BCA         | A A A A                                                                                                    | Sudah Diverikasi | 2022-07-25        |      |

# Gambar 5. 15 Tampilan Data Iuran

Pada gambar 5.15 merupakan tampilan data iuran yang berisikan ID transaksi, nama, nominal pembayaran, jenis iuran, blok-no rumah, bulan, no rekening, bukti, status, tanggal dan button aksi. Pada halaman data iuran admin merupakan halaman dimana admin dapat memverifikasi pembayaran iuran warga yang masuk, apabila terdapat data yang tidak sesuai maka admin berhak untuk menolak verifikasi pembayaran tersebut dan admin dapat mencari data iuran yang ingin dicari pada kolom pencarian.

| 8. | Tamp                    | ilan     | Pema        | sukan            |              |            |                 |                    | admin admin 🗸 |
|----|-------------------------|----------|-------------|------------------|--------------|------------|-----------------|--------------------|---------------|
|    | Dashboard               | *        | n Data Pema | isukkan          |              |            |                 |                    |               |
|    | Data Perumahan 🔹        | t ili    |             |                  |              |            |                 |                    |               |
|    | Warga                   | - 25.    | Filter E    | Pata             |              |            |                 |                    |               |
|    | Data luran              | 0        | No          | ID transaksi     | Nama         | Jumlah     | Blok - No Rumah | Search:<br>Tanggal | Aksi          |
|    | Arus Kas                |          | 1           | I-62fa2dbd4f70c  | Irwan Munif  | 160,000.00 | A-4             | 2022-08-15         |               |
|    | Pemasukan               | 7        |             |                  |              |            |                 |                    |               |
|    | Pengeluaran Tetap       | 2        | 2           | I-62fa2fff7fc93  | Adi Pangestu | 160,000.00 | A-3             | 2022-08-15         | •             |
|    | Pengeluaran Tidak Tetap | 7        | Showing 1 b | p 2 of 2 entries |              |            |                 | Previo             | us 1 Next     |
|    | Laporan                 | 6        |             |                  |              |            |                 |                    |               |
|    | Pengaturan              |          |             |                  |              |            |                 |                    |               |
|    | Rekening                | 8        |             |                  |              |            |                 |                    |               |
|    | Jenis Iuran             | <b>R</b> |             |                  |              |            |                 |                    |               |
|    |                         |          |             |                  |              |            |                 |                    |               |

# Gambar 5. 16 Tampilan Pemasukan

Pada gambar 5.16 merupakan tampilan data pemasukan yang berisikan id transaksi, nama, jumlah, tanggal, blok-no rumah, dan button aksi. pada halaman data pemasukkan ini admin dapat melihat lebih rinci pemasukan dari pembayaran iuran warga yang masuk dan admin dapat mencari data pemasukan yang ingin dicari pada kolom pencarian.

| 🕈 IuranQu               | u     | = |        |                        |                  |                 |                    |              |                     |                     | Admin RT       |
|-------------------------|-------|---|--------|------------------------|------------------|-----------------|--------------------|--------------|---------------------|---------------------|----------------|
| Dashboard               | ÷     |   | Data   | Pengeluaran Tetap      | )                |                 |                    |              |                     |                     |                |
| Data Perumahan          | < ih  |   |        |                        |                  |                 |                    |              |                     |                     |                |
| Warga                   | < 22. |   | E      | Buat Anggaran          |                  |                 |                    |              |                     |                     |                |
| Data luran              | 0     |   | No     | ID transaksi           | Penanggung Jawab | Keterangan      | Ditujukan Kepada   | Nominal      | Tanggal Pengeluaran | Search:             | Status         |
| Arus Kas                |       |   | 1      | I-62e8d79271c81        | Bendahara        | Gaji Keamanan   | Ahmad              | 1,900,000.00 | 2022-08-02          | 2022-08-02 07:51:46 | Sudah Diterima |
| Pemasukan               | 7     |   | 2      | I-62e8d7b2dFd19        | Bendahara        | Gaji Kebersihan | Petugas Kebersihan | 1,800,000.00 | 2022-08-02          | 2022-08-02 07:52:18 | Sudeh Diterime |
| Pengeluaran Tetap       | 2     |   | 3      | I-62e9e290640a7        | Bendahara        | Gaji Keamanan   | Mading             | 1,900,000.00 | 2022-08-03          | 2022-08-03 02:50:56 | Sudah Diterima |
| Pengeluaran Tidak Tetap | p 7   |   | Showin | ng 1 to 3 of 3 entries |                  |                 |                    |              |                     | Previo              | ous 1 Next     |
| Laporan                 |       |   |        |                        |                  |                 |                    |              |                     |                     |                |
| Pengaturan              |       |   |        |                        |                  |                 |                    |              |                     |                     |                |
| Rekening                |       |   |        |                        |                  |                 |                    |              |                     |                     |                |
| Jenis luran             | 6     |   |        |                        |                  |                 |                    |              |                     |                     |                |
|                         |       |   |        |                        |                  |                 |                    |              |                     |                     |                |

#### 9. Tampilan Pengeluaran Tetap

Gambar 5. 17 Tampilan Pengeluaran Tetap

Pada gambar 5.17 merupakan tampilan data pengeluaran tetap yang berisikan id transaksi, penanggung jawab, keterangan, ditujukan kepada, nominal, tanggal pengeluaran dan tanggal transaksi. Pengeluaran tetap ini diantaranya hanya ada gaji keamanan dan gaji kebersihan. Pada halaman data pengeluaran tetap ini admin dapat membuat anggaran yang dikeluarkan dengan mengklik button buat anggaran terlebih dahulu, kemudian mengisi dengan lengkap form buat anggaran maka akan menampilkan data pengeluaran tetap yang telah diinputkan dan admin dapat mencari data pengeluaran yang ingin dicari pada kolom pencarian.

| A IuranQu                 | = |                             |                  |             | -      |        |           |                     |                              | Admin RT 🗸        |
|---------------------------|---|-----------------------------|------------------|-------------|--------|--------|-----------|---------------------|------------------------------|-------------------|
| Dashboard 👘               |   | Data Pengeluaran Tidak      | Tetap            |             |        |        |           |                     |                              |                   |
| Data Perumahan 🧹 🏥        |   |                             |                  |             |        |        |           |                     |                              |                   |
| Warga < 25.               |   | Buat Anggaran               |                  |             |        |        |           |                     |                              |                   |
| Data Iuran O              |   | No ID transaksi             | Penanggung Jawab | Keterangan  | Jumlah | Satuan | Nominal   | Tanggal Pengeluaran | Search:<br>Tanggal Transaksi | Status            |
| Arus Kas                  |   | 1 I-62e8d825c9f8d           | Bendahara        | Air Mineral | 3      | galon  | 24,000.00 | 2022-08-02          | 2022-08-02 07:54:13          | Sudah Diterima    |
| Pemasukan 🏾 🏸             |   | 2 I-62e8d89675c00           | Bendahara        | Pensil      | 1      | pcs    | 12,000.00 | 2022-08-02          | 2022-08-02 07:56:06          | Menunggu Diterime |
| Pengeluaran Tetap 🖌       |   | 3 I-62e8d8c91edF3           | Bendahara        | Saklar      | 1      | buah   | 25,000.00 | 2022-08-02          | 2022-08-02 07:56:57          | Menunggu Diterime |
| Pengeluaran Tidak Tetap 🦻 |   | Showing 1 to 3 of 3 entries |                  |             |        |        |           |                     |                              | Previous 1 Next   |
| Laporan 🗈                 |   |                             |                  |             |        |        |           |                     |                              |                   |
| Pengaturan                |   |                             |                  |             |        |        |           |                     |                              |                   |
| Rekening                  |   |                             |                  |             |        |        |           |                     |                              |                   |
| Jenis luran 🐐             |   |                             |                  |             |        |        |           |                     |                              |                   |
|                           |   |                             |                  |             |        |        |           |                     |                              |                   |

# 10. Tampilan Pengeluaran Tidak Tetap

Gambar 5. 18 Tampilan Pengeluaran Tidak Tetap

Pada gambar 5.18 merupakan tampilan data pengeluaran tidak tetap yang berisikan id penanggung jawab, keterangan, jumlah, satuan, nominal, tanggal pengeluaran dan tanggal transaksi. Pengeluaran tidak tetap ini diantaranya seperti token pju, alat tulis, dan lainnya. Pada halaman data pengeluaran tidak tetap ini admin dapat membuat anggaran yang dikeluarkan dengan mengklik *button* buat anggaran terlebih dahulu, kemudian mengisi dengan lengkap form buat anggaran maka akan menampilkan data pengeluaran tidak tetap yang telah diinputkan dan admin dapat mencari data pengeluaran tidak tetap yang ingin dicari pada kolom pencarian.

## 11. Tampilan Laporan

| 🕈 IuranQu                 | = |                     |                   |                  |                                                                              |         | Admin RT 🗸    |
|---------------------------|---|---------------------|-------------------|------------------|------------------------------------------------------------------------------|---------|---------------|
| Dashboard 👘               | • | Laporan Keuangan    |                   |                  |                                                                              |         |               |
| Data Perumahan 🧹 🥼        |   |                     |                   |                  |                                                                              |         |               |
| Warga < 25                |   | <b>■</b> <i>PDF</i> |                   |                  |                                                                              |         |               |
| Data luran O              |   |                     |                   |                  |                                                                              | @       | Filter        |
| Arus Kas                  |   |                     |                   |                  |                                                                              |         |               |
| Pemasukan 🏸               |   | Pengeluaran         |                   |                  |                                                                              |         |               |
| Pengeluaran Tetap 🖉       |   | No                  | Tanggal Transaksi | Keterangan       | Jenis Pengeluara                                                             | n       | Jumlah        |
| Pengeluaran Tidak Tetap 🧷 |   | 1.                  | 2022-08-15        | Token Pos Satpam | Pengeluaran Tida                                                             | k Tetap | Rp 105.000,00 |
| Laporan 🖪                 |   | 2.                  | 2022-08-15        | Air Mineral      | Pengeluaran Tida                                                             | k Tetap | Rp 24.000,00  |
|                           |   | Total Pengeluaran   |                   |                  |                                                                              |         | Rp 129.000,00 |
| Pengaturan                |   |                     |                   |                  |                                                                              |         |               |
| Rekening 🔛                |   | Pemasukan           |                   |                  |                                                                              |         |               |
| Jenis luran 🦓             |   | No                  | Tanggal Transaksi |                  | Keterangan                                                                   |         | Jumlah        |
|                           |   |                     |                   |                  | August, September                                                            |         |               |
|                           |   | 1.                  | 2022-08-15        |                  | <ul> <li>Iuran Kebersihan</li> <li>Iuran Keamanan</li> <li>Kas RT</li> </ul> |         | Rp 160.000,00 |
|                           |   | Ca                  | mhon 5 10         | Tomail           | n I ana                                                                      |         |               |

<mark>Gambar 5. 19 Tampilan L</mark>aporan

Pada gambar 5.19 merupakan tampilan laporan keuangan yang berisikan tanggal, keterangan, jenis pengeluaran, jumlah, total saldo, dan sisa saldo. Admin juga dapat mengunduh laporan keuangan dalam bentuk pdf dan dapat memilih periode yang diinginkan.

12. Tampilan Rekening

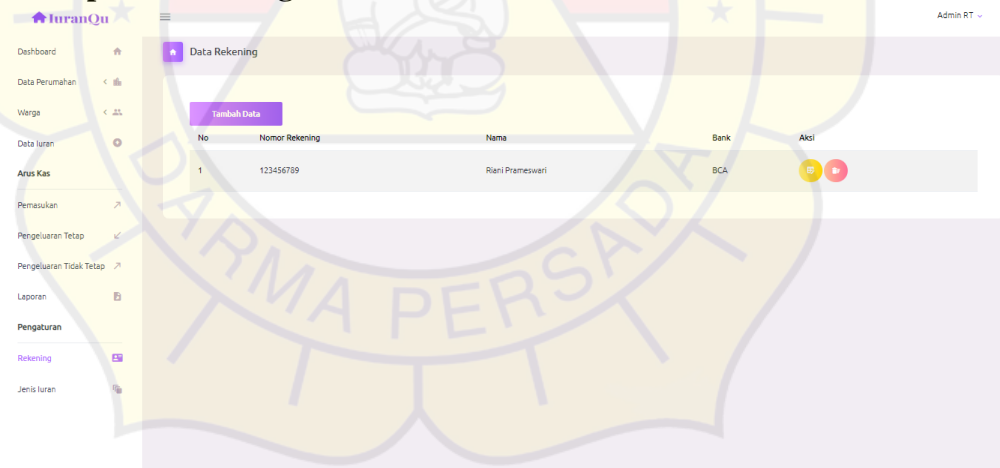

Gambar 5. 20 Tampilan Rekening

Pada gambar 5.20 merupakan tampilan rekening yang berisikan nomor rekening, nama, bank, dan button aksi. Pada halaman data rekening admin dapat menambahkan data rekening yang digunakan sebagai rekening yang dituju untuk menerima transferan pembayaran iuran warga.

# 13. Tampilan Jenis Iuran

| 🕈 IuranQi               | ı     | =      |                        |                    |                                          | Admin RT 🗸      |
|-------------------------|-------|--------|------------------------|--------------------|------------------------------------------|-----------------|
| Dashboard               | *     | n Data | Jenis luran            |                    |                                          |                 |
| Data Perumahan          | < ifi |        |                        |                    |                                          |                 |
| Warga                   | < #1  |        |                        |                    |                                          | Search:         |
| Data luran              | 0     | No     | Jenis luran            | Nominal Pembayaran | Keterangan                               |                 |
| butartartar             | Ĩ.    | 1      | luran Wajib            | Rp 80,000.00       | luran Kebersihan, luran Keamanan, Kas RT |                 |
| Arus Kas                |       | 2      | Iuran Sukarela         | Rp 0.00            | Untuk Iuran Sukarela di bayar seiklasnya |                 |
| Pemasukan               | 7     | Showi  | ng 1 to 2 of 2 entries |                    |                                          | Previous 1 Next |
| Pengeluaran Tetap       | 2     |        |                        |                    |                                          |                 |
| Pengeluaran Tidak Tetap | 7     |        |                        |                    |                                          |                 |
| Laporan                 | B     |        |                        |                    |                                          |                 |
| Pengaturan              |       |        |                        |                    |                                          |                 |
| Rekening                |       |        |                        |                    |                                          |                 |
| Jenis luran             |       |        |                        |                    |                                          |                 |

Gambar 5. 21 Tampilan Data Jenis Iuran

Pada gambar 5.21 merupakan tampilan data jenis iuran yang berisikan jenis iuran, nominal pembayaran, dan keterangan. nomor rekening, nama, bank, dan *button* aksi. Pada halaman ini berisikan jenis iuran yang dikeluarkan oleh admin.

```
And and a state of the state of the state of t
```

Gambar 5. 22 Tampilan Akun

Pada gambar 5.22 merupakan tampilan akun yang berisikan nama lengkap, email, nik, no telepon, jenis kelamin, atas nama rumah, no rumah, blok rumah, status tempat tinggal, dan tahun ditempati. Pada halaman ini admin dapat mengubah informasi akun yang digunakan dengan mengklik *button* perbarui data, maka akan menampilkan form perbarui akun.

# 15. Tampilan Keluar

| 🕈 IuranQ               | u     | =       |                 |                       | Admin RT 🗸 |  |
|------------------------|-------|---------|-----------------|-----------------------|------------|--|
| Dashboard              | •     | Profile |                 |                       | 😔 Akun     |  |
| Data Perumahan         | < ili |         |                 |                       | 🕒 Keluar   |  |
| Warga                  | < 25. |         | Nama Lengkap    | Atas Nama Rumah       |            |  |
|                        |       |         | Admin RT        | Riani                 |            |  |
| Data luran             |       |         | Email           | No Rumah              |            |  |
| Arus Kas               |       |         | admin@gmail.com | 1                     |            |  |
| Permanukan             | 2     | • •     | NIK             | Blok Rumah            |            |  |
| Perilasukan            | ~     |         | 3177777771      | A                     |            |  |
| Pengeluaran Tetap      | 2     |         | No Telepon      | Status Tempat Tinggal |            |  |
| Pengeluaran Tidak Teta | ⊳ 7   |         | 0888888888      | Rumah Terisi          |            |  |
| -                      |       |         | Jenis Kelamin   | Tahun Ditempati       |            |  |
| Laporan                | Ð     |         | Wanita          | 2010                  |            |  |
| Pengaturan             |       |         | Perbarui Data   |                       |            |  |
| Rekening               | -     |         |                 |                       |            |  |
| Jenis Iuran            | 1     |         |                 |                       |            |  |

Gambar 5. 23 Tampilan Keluar

Pada gambar 5.23 merupakan tampilan menu keluar, jika admin ingin keluar dari aplikasi harus klik menu yang berada diujung kanan untuk bisa melihat menu keluar.

3. Tampilan Hak Akses Level Ketua RT

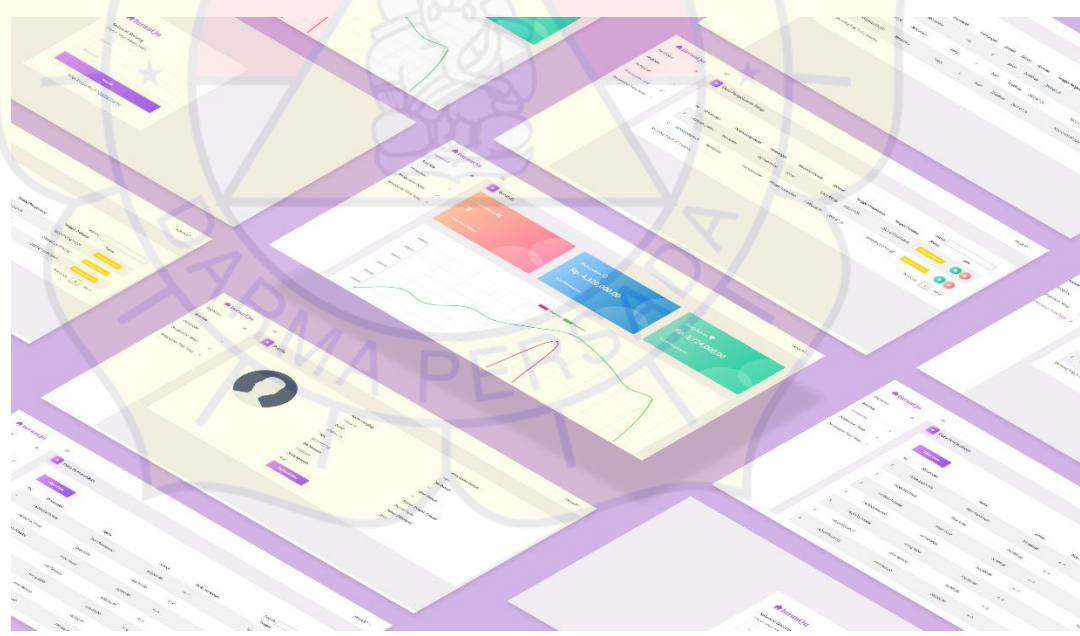

Gambar 5. 24 Tampilan Hak Akses Level Ketua RT

### 1. Tampilan Masuk

| <b>♠</b> IuranQu                                                   |
|--------------------------------------------------------------------|
| Selamat Datang<br>Masuk untuk melanjutkan.                         |
| Email                                                              |
| Email                                                              |
| Password                                                           |
| Gunakan minimal 8 karakter dengan campuran huruf,angka, dan simbol |
| Masuk                                                              |
| Hoak Punya Akun ? <u>Dartar warga</u>                              |
|                                                                    |
|                                                                    |

# Gambar 5. 25 Tampilan Masuk Ketua RT

Pada gambar 5.25 merupakan tampilan form masuk aplikasi yang berisikan email dan password.

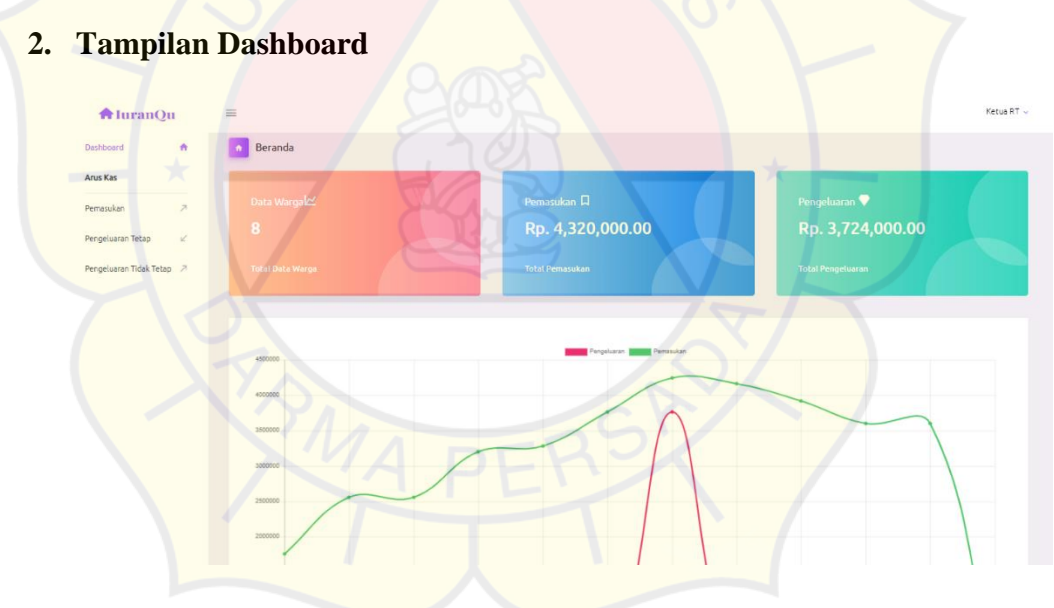

Gambar 5. 26 Tampilan Dashboard

Pada gambar 5.26 merupakan tampilan dashboard Ketua RT yang berisikan informasi mengenai total warga, total pemasukan, total pengeluaran, chart pemasukan dan pengeluaran, terdapat menu-menu utama seperti data pemasukan, pengeluaran tetapdan pengeluaran tidak tetap.

# 3. Tampilan Pemasukan

| 🖨 IuranQu               |   | = |             |                  |              |            |                 |            | Ketua P         | ₹7 ~ |
|-------------------------|---|---|-------------|------------------|--------------|------------|-----------------|------------|-----------------|------|
| Dashboard               | ÷ |   | Data Pema   | isukkan          |              |            |                 |            |                 |      |
| Arus Kas                |   |   |             |                  |              |            |                 |            |                 |      |
| Pemasukan               | 7 |   | Filter D    | Pata             |              |            |                 | C          |                 |      |
| Pengeluaran Tetap       | × |   | No          | ID transaksi     | Nama         | Jumlah     | Blok - No Rumah | Tanggal    | Aksi            |      |
| Pengeluaran Tidak Tetap | 7 |   | 1           | I-62fa2dbd4f70c  | Irwan Munif  | 160,000.00 | A-4             | 2022-08-15 |                 |      |
|                         |   |   | 2           | I-62fa2fff7fc93  | Adi Pangestu | 160,000.00 | A-3             | 2022-08-15 |                 |      |
|                         |   |   | Showing 1 b | o 2 of 2 entries |              |            |                 |            | Previous 1 Next | :    |
|                         |   |   |             |                  |              |            |                 |            |                 |      |
|                         |   |   |             |                  |              |            |                 |            |                 |      |
|                         |   |   |             |                  |              |            |                 |            |                 |      |
|                         |   |   |             |                  |              |            |                 |            |                 |      |
|                         |   |   |             |                  |              |            |                 |            |                 |      |

Gambar 5. 27 Tampilan Pemasukan

Pada gambar 5.27 merupakan tampilan data pemasukan yang berisikan id transaksi, nama, jumlah, tanggal, blok-no rumah, dan *button* aksi. pada halaman data pemasukkan ini Ketua RT dapat melihat lebih rinci pemasukan dari pembayaran iuran warga yang masuk dan Ketua RT dapat mencari data pemasukan yang ingin dicari pada kolom pencarian.

4. Tampilan Pengeluaran Tetap

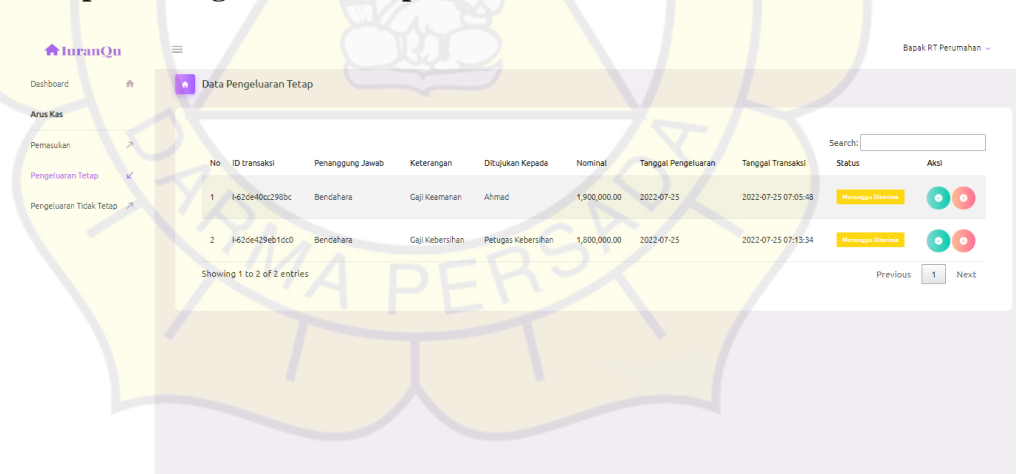

Gambar 5. 28 Tampilan Pengeluaran Tetap

Pada gambar 5.28 merupakan tampilan data pengeluaran tetap yang berisikan id transaksi, penanggung jawab, keterangan, ditujukan kepada, nominal, tanggal pengeluaran dan tanggal transaksi. Pada halaman data pengeluaran tetap ini Ketua RT dapat menyetujui atau tidaknya anggaran

yang telah dikeluarkan dan Ketua RT dapat mencari data pengeluaran yang ingin dicari pada kolom pencarian.

| A luranQu               |   | = |       |                        |                  |            |        |        |           |                     |                     |                   | Ketua RT - |
|-------------------------|---|---|-------|------------------------|------------------|------------|--------|--------|-----------|---------------------|---------------------|-------------------|------------|
| Dashboard               | ÷ |   | Data  | Pengeluaran Tidak      | : Tetap          |            |        |        |           |                     |                     |                   |            |
| Arus Kas                |   |   |       |                        |                  |            |        |        |           |                     |                     |                   |            |
| Pemasukan               | 7 |   |       |                        |                  |            |        |        |           |                     |                     | Search:           |            |
| Pengeluaran Tetap       | 2 |   | No    | ID transaksi           | Penanggung Jawab | Keterangan | Jumlah | Satuan | Nominal   | Tanggal Pengeluaran | Tanggal Transaksi   | Status            | Aksi       |
| Pengeluaran Tidak Tetap | 7 |   | 1     | I-62de41e23088e        | Bendahara        | Air        | 3      | galon  | 24,000.00 | 2022-07-25          | 2022-07-25 07:10:26 | Menunggu Diterima | 00         |
|                         |   |   | 2     | 1-62de438e99270        | Bendahara        | Pensil     | 1      | buah   | 12,000.00 | 2022-07-25          | 2022-07-25 07:17:34 | Menunggu Diterimo | 00         |
|                         |   |   | 3     | I-62de43d77cbfc        | Bendahara        | Saklar     | 1      | buah   | 25,000.00 | 2022-07-25          | 2022-07-25 07:18:47 | Menunggu Diterima | 00         |
|                         |   |   | Showi | ng 1 to 3 of 3 entries |                  |            |        |        |           |                     |                     | Previou           | 1 Next     |
|                         |   |   |       |                        |                  |            |        |        |           |                     |                     |                   |            |

## 5. Tampilan Pengeluaran Tidak Tetap

# Gambar 5. 29 Tampilan Pengeluaran Tidak Tetap

Pada gambar 5.2 merupakan tampilan data pengeluaran tetap yang berisikan id transaksi, penanggung jawab, keterangan, ditujukan kepada, nominal, tanggal pengeluaran dan tanggal transaksi. Pada halaman data pengeluaran tetap ini Ketua RT dapat menyetujui atau tidaknya anggaran yang telah dikeluarkan dan Ketua RT dapat mencari data pengeluaran yang ingin dicari pada kolom pencarian.

# 6. Tampilan Akun

| A luranQu                   | =         |               | Ketua RT 👳            |
|-----------------------------|-----------|---------------|-----------------------|
| Dashboard                   | n Profile |               |                       |
| Arus Kas                    |           |               |                       |
| Pemasukan 🏾 🏸               |           | Nama Lengkap  | Atas Nama Rumah       |
|                             |           | Ketua RT      | lyan                  |
| Pengeluaran Tetap 🛛 🖉       |           | Email         | No Rumah              |
| Pengeluaran Tidak Tetap 🛛 🧷 |           | rt@rt.com     | 10                    |
|                             |           | NIK           | Blok Rumah            |
|                             |           | 317777778     | A                     |
|                             |           | No Telepon    | Status Tempat Tinggal |
|                             |           | 12344444      | Rumah Terisi          |
|                             |           | Jenis Kelamin | Tahun Ditempati       |
|                             |           | Pria          | 2010                  |
|                             |           | Perbarui Data |                       |
|                             |           |               |                       |
|                             |           |               |                       |
|                             |           |               |                       |

Gambar 5. 30 Tampilan Akun

Pada gambar 5.30 merupakan tampilan akun yang berisikan nama lengkap, email, nik, no telepon, jenis kelamin, atas nama rumah, no rumah, blok rumah, status tempat tinggal, dan tahun ditempati. Pada halaman ini Ketua RT dapat mengubah informasi akun yang digunakan dengan mengklik *button* perbarui data, maka akan menampilkan form perbarui akun.

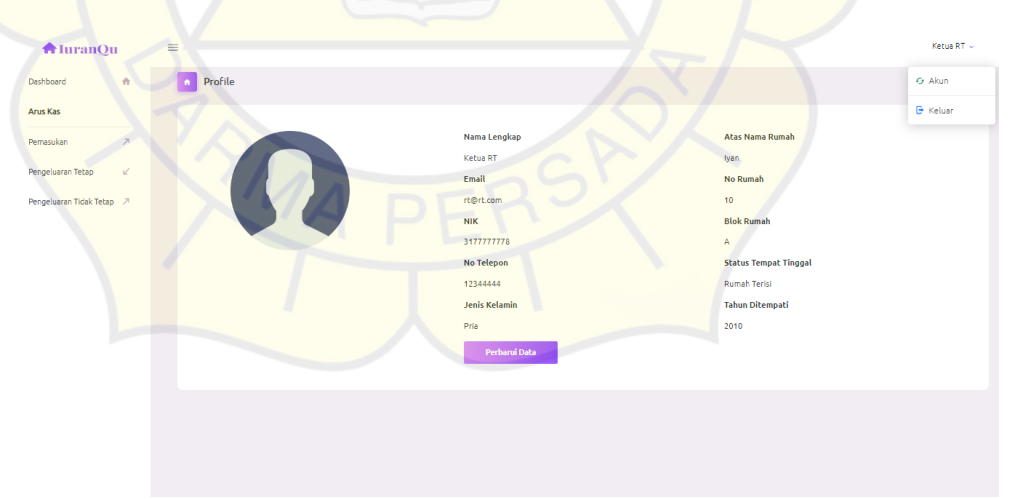

7. Tampilan Keluar

# Gambar 5. 31 Tampilan Keluar

Pada gambar 5.3 merupakan tampilan menu keluar, jika Ketua RT ingin keluar dari aplikasi harus klik menu yang berada diujung kanan untuk bisa melihat menu keluar.

# 5.2 Uji Coba Aplikasi

Uji coba aplikasi ini menggunakan pengujian *whitebox*. Tiga cara uji coba aplikasi yaitu dengan uji coba struktural, uji coba fungsional, dan uji coba validasi.

# 5.2.1 Uji Coba Struktural

Uji coba struktural bertujuan untuk memastikan keadaan aplikasi apakah sudah terstruktur dengan benar sesuai dengan yang diharapkan atau belum, guna menghasilkan tampilan dan informasi yang sesuai dengan kebutuhan, uji coba struktural ini dilakukan dengan cara menjalankan tiap-tiap halaman yang telah dirancang. Hasil uji coba yang dihasilkan sebagai berikut :

| Halaman Daftar                   | Sesuai |
|----------------------------------|--------|
| Halaman Masuk                    | Sesuai |
| Halaman Beranda                  | Sesuai |
| Halaman Data Iuran               | Sesuai |
| Halaman Data Perumahan           | Sesuai |
| Halaman Data Blok                | Sesuai |
| Halaman D <mark>ata Rumah</mark> | Sesuai |
| Halaman Data Warga               | Sesuai |
| Halaman Verifikasi Warga         | Sesuai |
| Halaman Data Iuran               | Sesuai |
| Halaman Pemasukan                | Sesuai |
| Halaman Pengeluaran Tetap        | Sesuai |
| Halaman Pengeluaran Tidak Tetap  | Sesuai |
|                                  |        |

Tabel 5. 1 Tabel Uji Struktural

| Halaman Laporan     | Sesuai |
|---------------------|--------|
| Halaman Rekening    | Sesuai |
| Halaman Jenis Iuran | Sesuai |
| Halaman Akun        | Sesuai |

# 5.2.2 Uji Coba Fungsional

Uji coba fungsional bertujuan untuk memastikan setiap komponen di tiap halaman yang ada pada aplikasi dapat berfungsi sebagai mestinya. Hasil uji coba yang dihasilkan sebagai berikut :

| Hak   | Halaman         | Menu/Aksi/Button          | Aplikasi       |  |  |
|-------|-----------------|---------------------------|----------------|--|--|
| Akses |                 |                           | Website (1997) |  |  |
|       | Daftar          | Button Daftar             | Berfungsi      |  |  |
|       | Masuk           | Button Masuk              | Berfungsi      |  |  |
|       | Menu Beranda    | Button Link Lengkapi Data | Berfungsi      |  |  |
| Warga | Menu Data Iuran | Button Tambah Data        | Berfungsi      |  |  |
|       | Warga           | Button Proses Transaksi   | Berfungsi      |  |  |
|       |                 | Button Kembali            | Berfungsi      |  |  |
|       |                 | Button Cetak Bukti Bayar  | Berfungsi      |  |  |
|       | Menu Keluar     | Menu Keluar               | Berfungsi      |  |  |
|       | Masuk           | Button Masuk              | Berfungsi      |  |  |
|       | Menu Dashboard  | Button Tagih Iuran        | Berfungsi      |  |  |
|       | Menu Data       | Data Blok                 | Berfungsi      |  |  |
|       | Perumahan       | Data Rumah                | Berfungsi      |  |  |

Tabel 5. 2 Tabel Uji Fungsional

|       | Menu Data Blok  | Button Tambah Data         | Berfungsi |
|-------|-----------------|----------------------------|-----------|
|       |                 | Button Simpan              | Berfungsi |
|       |                 | Button Kembali             | Berfungsi |
|       |                 | Button Hapus               | Berfungsi |
|       | Menu Data       | Button Tambah Data         | Berfungsi |
| Admin | Rumah           | Button Simpan              | Berfungsi |
|       |                 | Button Kembali             | Berfungsi |
|       |                 | Button Icon Edit           | Berfungsi |
|       |                 | Button Hapus               | Berfungsi |
|       | Menu Warga      | Data Warga                 | Berfungsi |
|       |                 | Verifikasi Warga           | Berfungsi |
|       | Menu Data       | Button Icon Hapus          | Berfungsi |
|       | Warga           | Button Ha <mark>pus</mark> | Berfungsi |
|       |                 | Button Batalkan            | Berfungsi |
|       |                 | Button Icon Keluar         | Berfungsi |
|       | Menu Verifikasi | Button Konfirmasi          | Berfungsi |
|       | Warga           | Button Batalkan            | Berfungsi |
|       |                 | Button Hapus               | Berfungsi |
|       |                 | Button Icon Keluar         | Berfungsi |
|       | Menu Data Iuran | Button Icon Konfirmasi     | Berfungsi |
|       | Admin           | Pembayaran                 |           |
|       |                 | Button Konfirmasi          | Berfungsi |
|       |                 | Button Batalkan            | Berfungsi |

|  |                | Button Keluar        | Berfungsi |
|--|----------------|----------------------|-----------|
|  |                | Button Icon Detail   | Berfungsi |
|  |                | Transaksi            |           |
|  |                | Button Icon Keluar   | Berfungsi |
|  | Menu Pemasukan | Button Filter Data   | Berfungsi |
|  |                | Button Icon Detail   | Berfungsi |
|  |                | Button Keluar        | Berfungsi |
|  |                | Button Simpan        | Berfungsi |
|  |                | Button Icon Keluar   | Berfungsi |
|  | Menu           | Button Buat Anggaran | Berfungsi |
|  | Pengeluaran    | Button Simpan        | Berfungsi |
|  | Tetap          | Button Tutup         | Berfungsi |
|  |                | Button Icon Keluar   | Berfungsi |
|  | Menu           | Button Buat Anggaran | Berfungsi |
|  | Pengeluaran    | Button Simpan        | Berfungsi |
|  | Tidak Tetap    | Button Tutup         | Berfungsi |
|  |                | Button Icon Keluar   | Berfungsi |
|  | Menu Laporan   | Button PDF           | Berfungsi |
|  |                | Button Filter        | Berfungsi |
|  | Menu Rekening  | Button Tambah Data   | Berfungsi |
|  |                | Button Icon Edit     | Berfungsi |
|  |                | Button Icon Hapus    | Berfungsi |

|          |                            | Button Simpan            | Berfungsi  |
|----------|----------------------------|--------------------------|------------|
|          | Menu Akun                  | Button Perbarui Data     | Berfungsi  |
|          |                            | Button Simpan            | Berfungsi  |
|          |                            | Button Batalkan          | Berfungsi  |
|          |                            | Button Icon Keluar       | Berfungsi  |
|          | Menu Keluar                | Keluar                   | Berfungsi  |
|          | Masuk                      | Button Masuk             | Berfungsi  |
|          | Menu Pemasukan             | Button Filter Data       | Berfungsi  |
|          |                            | Button Icon Detail       | Berfungsi  |
| Ketua RT |                            | Transaksi                |            |
|          |                            | Button Keluar            | Berfungsi  |
|          |                            | Button Simpan            | Berfungsi  |
| -        |                            | Button Icon Keluar       | Berfungsi  |
|          | Menu                       | Button Icon Setuju       | Berfungsi  |
|          | Pengeluaran<br>Tetap       | Button Icon Tidak Setuju | Berufungsi |
|          | Menu                       | Button Icon Setuju       | Berfungsi  |
|          | Pengeluaran<br>Tidak Tetap | Button Icon Tidak Setuju | Berufungsi |
|          | Menu Akun                  | Button Perbarui Data     | Berfungsi  |
|          |                            | Button Simpan            | Berfungsi  |
|          |                            |                          | Berfungsi  |
|          |                            | Button Batalkan          |            |

|             | Button Icon Keluar | Berfungsi |
|-------------|--------------------|-----------|
| Menu Keluar | Keluar             | Berfungsi |
|             |                    |           |

# 5.2.3 Uji Coba Validasi

Uji coba validasi bertujuan untuk mengetahui kebenaran data yang dihasilkan dari proses velidasi sistem dengan cara memasukkan data ke dalam sistem hingga mendapatkan hasil akhir yang sesuai dengan data yang telah dimasukkan. Hasil uji coba yang dihasilkan sebagai berikut :

| Halaman         | Bentuk<br>Pengujian            | Hasil yang<br>diharapkan                 | Hasil pengujian                     | Keterangan |
|-----------------|--------------------------------|------------------------------------------|-------------------------------------|------------|
| Daftar<br>Warga | Tidak mengisi<br>NIK           | Muncul p <mark>esan</mark><br>peringatan | Form nik wajib diisi.               | Valid      |
|                 | Tidak mengisi<br>nama depan    | Muncul pesan peringatan                  | Nama Depan harus dilengkapi         | Valid      |
|                 | Tidak mengisi<br>nama belakang | Muncul pesan<br>peringatan               | Nama Belakang harus<br>dilengkapi   | Valid      |
|                 | Tidak mengisi<br>email         | Muncul pesan<br>peringatan               | Email harus dilengkapi              | Valid      |
|                 | Tidak mengisi<br>nomor telepon | Muncul pesan<br>peringatan               | The phone number field is required. | Valid      |

Tabel 5. 3 Tabel Uji Coba Validasi

|       | Tidak mengisi<br>password                     | Muncul pesan<br>peringatan               | Form password wajib diisi bila terdapat confirm password. | Valid |
|-------|-----------------------------------------------|------------------------------------------|-----------------------------------------------------------|-------|
|       | Tidak mengisi<br>konfirmasi<br>password       | Muncul pesan<br>peringatan               | Form password dan confirm password harus sama.            | Valid |
|       | Memasukkan<br>email yang telah<br>terdaftar   | Muncul pesan<br>peringatan               | Mohon maaf, Email sudah<br>digunakan.                     | Valid |
|       | Mengisi form<br>pendaftaran<br>dengan lengkap | Muncul pesan<br>sukses                   | Berhasil membuat akun,<br>Silahkan login.                 | Valid |
| Login | Tidak mengisi<br>password                     | Muncul p <mark>esan</mark><br>peringatan | Password harus dilengkapi                                 | Valid |
|       | Tidak mengisi<br>email                        | Muncul pesan<br>peringatan               | Email harus dilengkapi                                    | Valid |
|       | Mengisi email<br>dan password<br>yang salah   | Muncul pesan<br>peringatan               | Mohon maaf, Akun tidak<br>ditemukan.                      | Valid |

|                             | Mengisi form    | Tidak muncul | Langsung masuk ke                  | Valid |
|-----------------------------|-----------------|--------------|------------------------------------|-------|
|                             | login dengan    | pesan        | sistem                             |       |
|                             | lengkap dan     | peringatan   |                                    |       |
|                             | benar           |              |                                    |       |
| Data Blok                   | Tidak mengisi   | Muncul pesan | Earm blak walib diici              | Valid |
|                             | blok            | peringatan   |                                    |       |
|                             | Tidak mengisi   | Muncul pesan | 0                                  | Valid |
|                             | no rumah        | peringatan   | Form no rumah wajib diisi.         |       |
|                             | Mengisi form    | Muncul pesan | Racharil Managehakkan Data         | Valid |
|                             | tambah data     | sukses       | Blok                               |       |
|                             | blok dengan     |              | 10· L 7                            |       |
|                             | lengkap         |              |                                    |       |
| Da <mark>ta</mark><br>Rumah | Tidak mengisi   | Muncul pesan | Form atas_nama wajib diisi.        | Valid |
|                             | nama pemilik    | peringatan   | XXX                                |       |
|                             | Tidak memilih   | Muncul pesan | Please select an item in the list. | Valid |
|                             | blok-no rumah   | peringatan   |                                    |       |
|                             | Tidak memilih   | Muncul pesan | Please select an item in the list. | Valid |
|                             | status tempat   | peringatan   |                                    |       |
|                             | tinggal         |              |                                    |       |
|                             | Tidak mengisi   | Muncul pesan | Form tahun wajib diisi.            | Valid |
|                             | tahun ditempati | peringatan   |                                    |       |

|                      | Mengisi form<br>tambah data<br>rumah dengan<br>lengkap | Muncul pesan<br>sukses     | Berhasil Tambah Data Rumah            |       |
|----------------------|--------------------------------------------------------|----------------------------|---------------------------------------|-------|
| Pengeluaran<br>Tetap | Tidak mengisi<br>penanggung<br>jawab                   | Muncul pesan<br>peringatan | Form penanggung_jawab<br>wajib diisi. | Valid |
|                      | Tidak mengisi<br>keterangan                            | Muncul pesan<br>peringatan | Please select an item in the list.    | Valid |
|                      | Tidak mengisi<br>ditujukan<br>kepada                   | Muncul pesan<br>peringatan | Form ditujukkan wajib diisi.          | Valid |
|                      | Tidak mengisi<br>nominal                               | Muncul pesan<br>peringatan | Form nominal wajib diisi.             | Valid |
|                      | Tidak mengisi<br>tanggal<br>pengeluaran                | Muncul pesan<br>peringatan | Form tanggal_pengeluaran wajib diisi. | Valid |
|                      | Mengisi form<br>buat anggaran<br>dengan lengkap        | Muncul pesan<br>sukses     | Berhasil Tambah Data<br>Anggaran      | Valid |

| Pengeluaran<br>Tidak Tetap | Tidak mengisi<br>penanggung<br>jawab                    | Muncul pesan<br>peringatan | Form penanggung_jawab<br>wajib diisi.    | Valid |
|----------------------------|---------------------------------------------------------|----------------------------|------------------------------------------|-------|
|                            | Tidak mengisi<br>keterangan                             | Muncul pesan<br>peringatan | Form tujuan wajib diisi.                 | Valid |
|                            | Tidak mengisi<br>jumlah                                 | Muncul pesan<br>peringatan | Form jumlah wajib diisi.                 | Valid |
|                            | Tidak mengisi<br>nominal                                | Muncul pesan<br>peringatan | Form nominal wajib diisi.                | Valid |
|                            | Tidak mengisi<br>tanggal<br>pengeluaran                 | Muncul pesan<br>peringatan | Form tanggal_pengeluaran<br>wajib diisi. | Valid |
|                            | Mengisi form<br>buat anggaran<br>baru dengan<br>lengkap | Muncul pesan<br>sukses     | Berhasil Tambah Data<br>Anggaran         | Valid |
| Rekening                   | Tidak mengisi                                           | Muncul pesan               |                                          | Valid |

nomor rekening

peringatan

Please fill out this field.

|                     | Tidak mengisi<br>nama pemilik<br>rekening | Muncul pesan<br>peringatan               | Please fill out this field.             | Valid |
|---------------------|-------------------------------------------|------------------------------------------|-----------------------------------------|-------|
|                     | Tidak mengisi<br>nama bank                | Muncul pesan<br>peringatan               | Please fill out this field.             | Valid |
|                     | Mengisi form<br>tambah data               | Muncul pesan<br>sukses                   | Berhasil menambahkan data rekening      | Valid |
|                     | dengan lengkap                            | The state                                | 7.0                                     |       |
| Data Iuran<br>Warga | Tidak memilih<br>bulan iuran              | Muncul pesan<br>peringatan               | Please fill out this field.             | Valid |
|                     | Tidak memilih<br>rekening                 | Muncul p <mark>esan</mark><br>peringatan | Please select an item in the list.      | Valid |
|                     | Tidak upload<br>file bukti<br>pembayaran  | Muncul pesan<br>peringatan               | Please select a file.                   | Valid |
|                     | Mengisi form                              | Muncul pesan                             | Anda Berhasil Mengirimkan<br>Pembayaran | Valid |
|                     | iuran dengan<br>lengkap                   | SUKSES                                   |                                         |       |
|                     |                                           |                                          |                                         |       |

| Akun                    | Tidak mengisi   | Muncul pesan | Jenis kelamin harus<br>dilengkapi | Valid |
|-------------------------|-----------------|--------------|-----------------------------------|-------|
|                         | form jenis      | peringatan   |                                   |       |
|                         | kelamin         |              |                                   |       |
|                         | Tidak mengisi   | Muncul pesan | No Rumah - Blok Harus Diisi       | Valid |
|                         | no rumah - blok | peringatan   |                                   |       |
|                         | Tidak mengisi   | Muncul pesan | Nomor Telepon harus<br>dilengkapi | Valid |
|                         | nomor telepon   | peringatan   |                                   |       |
|                         | Mengisi form    | Muncul pesan | Berhasil memperbarui data diri.   | Valid |
|                         | perbarui akun   | sukses       | Yor V                             |       |
| $\backslash \checkmark$ | dengan lengkap  | DE           |                                   |       |

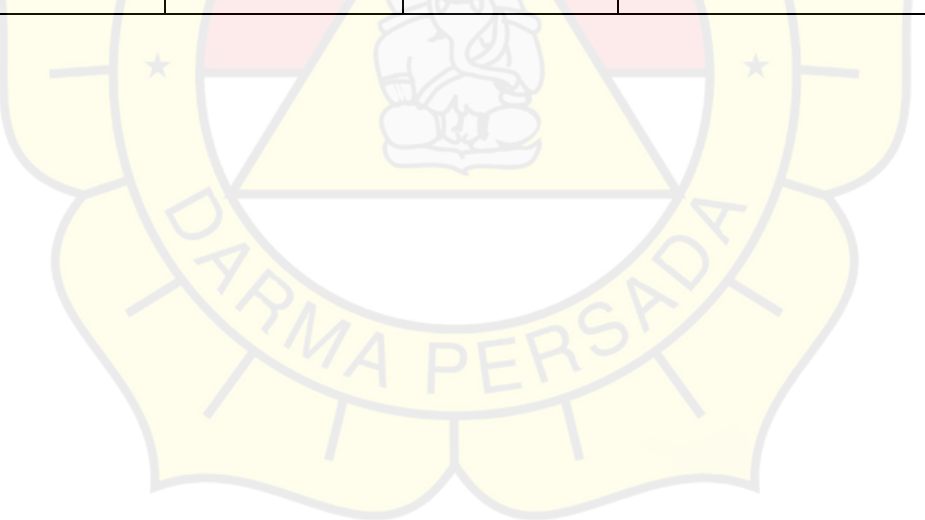